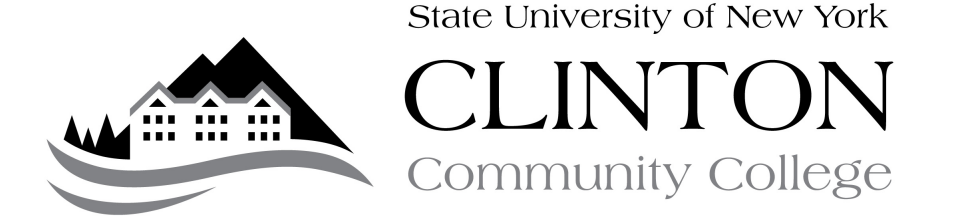

## Guide to Enabling Online Registration in Reports Manager

PURPOSE: This guide details the steps needed to enable student online registration in Reports Manager. This should be used in the event that a department chairperson, program coordinator, or a member of counseling and advisement needs to enable student registration for a student who is not coded as their advisee in the CAMS Student Database system. If you do not, and feel that you need access, please contact the Registrar's Office. *Please note that this method can only be accessed on CCC's campus.* 

PROCEDURE:

- A. Meet with student for advisement and assist student with selecting courses for the semester.
- B. Sign registration card to ensure that student has backup in case of online registration problems and/or student wants to register for course outside curriculum
- C. Open Up a Web Browser
- D. Go to Reports Manager at http://reports/Reports/Pages/Folder.aspx
- E. Click on 'Department Chairpersons' or 'Counseling and Advisement' menu, depending upon your position.
- F. Click 'Update Routines'
- G. OPTIONAL: We recommend that you bookmark this page
- H. Click 'Enable Student Online Registration'
- I. You will be presented with a menu that looks like the following:

| SQL Server Reporting Services<br>Home > Department Chairs > Update Routines ><br>Enable Student Online Registration |                                   |             |                           |  |
|----------------------------------------------------------------------------------------------------|-----------------------------------|-------------|---------------------------|--|
| View Properties                                                                                                    | History Subscriptions             |             |                           |  |
| Rew Subscription                                                                                                    |                                   |             |                           |  |
| Term                                                                                                    | <select a="" value=""> 🗸</select> | Student ID  |                           |  |
| First Name                                                                                                    |                                   | Last Name   |                           |  |
| Stop Registration                                                                                                   | ⊙ True ○ False                    | Update Data | ○ True <sup>⊙</sup> False |  |
|                                                                                                    |                                   |             |                           |  |

- J. Enter the term for which the student plans to register (so SP-13 if they are trying to register for Spring 2013)
- K. Enter the full student ID number in OR the student last name and first nam. *Please note: The name must exactly match the student and the ID# is the full ID number including the C (i.e. C0000037326)*
- L. If you wish to enable student registration, click 'False' next to the 'Stop Registration' button (in essence you are saying no to 'Stop Registration').
- M. Click the 'True' button next to 'Update Date'.
- N. Click the 'View Report Button'. The page will refresh and it should look like the following:

| SQL Server Reporting Services<br><u>Home</u> > <u>Department Chairs</u> > <u>Update Routines</u> ><br><b>Enable Student Online Registration</b> |                       |                             |  |  |
|----------------------------------------------------------------------------------------------------|-----------------------|-----------------------------|--|--|
| View Properties                                                                                                    | History Subscriptions |                             |  |  |
| Subscription                                                                                                    |                       |                             |  |  |
| Term                                                                                                    | FA-12                 | Student ID C0000037326      |  |  |
| First Name                                                                                                    |                       | Last Name                   |  |  |
| Stop Registration O True O False Update Data O True O False                                                                                     |                       |                             |  |  |
| 14 4 1 of                                                                                                    | 1 🕨 🕅 100%            | Find   Next Select a format |  |  |
| Header for FA-12                                                                                                    |                       |                             |  |  |
| Registration was allowed for the following student.                                                                                             |                       |                             |  |  |
| Student ID                                                                                                    | Last Name             | First Name                  |  |  |
| C0000037326                                                                                                    | Testy                 | Test                        |  |  |

- H. Once you see the 'Registration was allowed for the following student' you have successfully updated the student's stop registration flag.
- I. OPTIONAL: If the student is registering for multiple terms (i.e. spring and summer), you will need to repeat steps J-N for the other terms.
- J. OPTIONAL: If you mistakenly lift the hold for the wrong student, you can Stop Registration once more by following steps J-N but changing the value to 'True' in step L.

PROCEDURE ENDS

QUESTIONS: Should you have any questions regarding this procedure, please contact the Registrar's Office at (518) 562-4124.